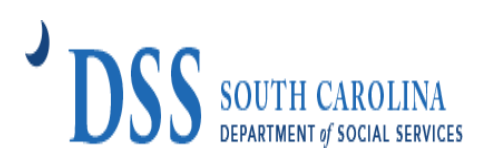

## **OVERVIEW**

Child care providers who were **<u>approved</u>** for the SC Building Blocks Grants are required to report on the use of funds and child care capacity as a condition of receiving funds. Awarded child care providers are required to report expenditures on a **<u>quarterly</u>** basis through the end of the grant period or until all funds have been spent. Providers will have ongoing access to the portal to add expenditures and documentation as needed throughout grant period.

## **STEP 1: LOG IN**

Providers will access their quarterly reporting via the Provider Portal at <u>https://providerportal.dss.sc.gov/#/dece/provider-grants/building-blocks-upload</u>. You will need your **CC number** to access the reporting portal. This will be the same number that you use for background checks.

\*\*If the CC number is incorrect, please confirm that you have entered the correct CC number. \*\*

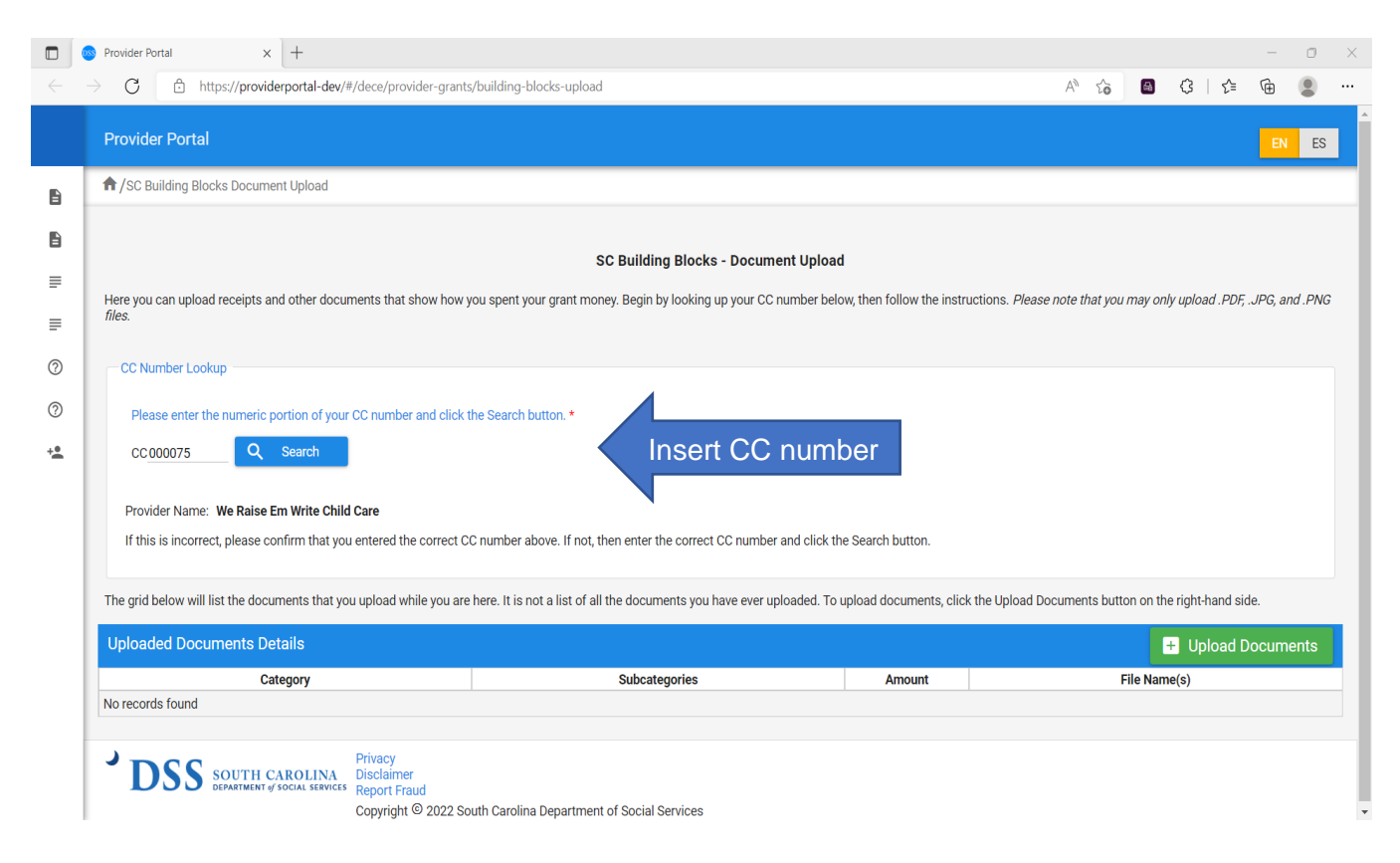

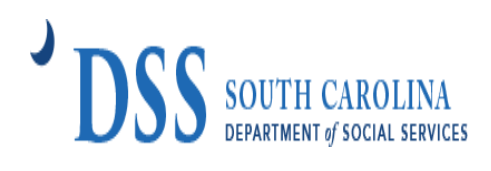

## **STEP 2: ENROLLMENT INFORMATION**

Providers must provide the <u>CURRENT</u> average enrollment for each age category. If there are no enrollments for an age category, please enter "**0**." Click "submit enrollment" once this section is complete.

| •       | Provider Portal x +     C                                                                                                    |                                                       | - • ×                                            |
|---------|----------------------------------------------------------------------------------------------------|-------------------------------------------------------|--------------------------------------------------|
|         | Provider Portal                                                                                                    |                                                       | EN ES                                            |
|         | Please enter the numeric portion of your CC number and click the Search button. *<br>CC 000875                                                                       |                                                       |                                                  |
| ≣       | Provider Name: White Oak Baptist Early Education If this is incorrect, please confirm that you entered the correct CC number above. If not, then enter the correct C | C number and click the Search button.                 | All lines must have a number. If no children are |
| ⊘<br>+• | Enrollment Update Required<br>Before you upload documents, we need you to update your enrollment information. What is your current aver                              | age enrollment by age?                                | enrolled at that age, then<br>place a "O."       |
|         | 0 years of age*                                                                                                    | 4 years of age*                                       |                                                  |
|         | 1 year of age*                                                                                                    | 5 years of age not in Kindergarten*                   |                                                  |
|         | 2 years of age*                                                                                                    | 5 years of age in Kindergarten or older*              |                                                  |
|         | 3 years of age*                                                                                                    | <u>,</u>                                              |                                                  |
|         | Total Average Enrollment: 0<br>Submit En                                                                                                    | rollment Submit here                                  | when done.                                       |
|         | The grid below will list the documents that you upload while you are here. It is not a list of all the documents you have                                            | ve ever uploaded. To upload documents, click the Uplo | ad Documents button on the right-hand side.      |

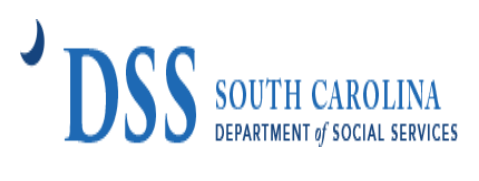

# **STEP 3: UPLOAD DOCUMENTS DETAILS**

Providers will click the "Upload Documents" tab.

|                                    | F                                 |                                                     |                                            |                                |                      | - 0         | × |
|------------------------------------|-----------------------------------|-----------------------------------------------------|--------------------------------------------|--------------------------------|----------------------|-------------|---|
| C 🗄 https://providerpo             | ortal-dev/#/dece/provider-grant   | ts/building-blocks-upload                           |                                            | A" to                          | S 3 3                | ¥ @ 🔋       |   |
| rovider Portal                     |                                   |                                                     |                                            |                                |                      | EN E        | s |
| Enrollment Update Required         |                                   |                                                     |                                            |                                |                      |             |   |
| Before you upload document         | s, we need you to update your e   | nrollment information. What is your current ave     | erage enrollment by age?                   |                                |                      |             |   |
| 0 years of age*                    |                                   |                                                     | 4 years of age*                            |                                |                      |             |   |
| 1 year of age*                     |                                   |                                                     | 5 years of age not in Kindergarten*        |                                |                      |             |   |
| 2 years of age*                    |                                   |                                                     | 5 years of age in Kindergarten or older*   |                                |                      |             |   |
| 3 years of age*                    |                                   |                                                     |                                            |                                |                      |             |   |
| Total Average Enrollment: 0        |                                   |                                                     |                                            |                                |                      |             |   |
|                                    |                                   | Submit B                                            | Enrollment                                 |                                |                      |             |   |
| he grid below will list the docume | nts that you upload while you are | e here. It is not a list of all the documents you h | nave ever uploaded. To upload documents, c | lick the Upload Documents butt | on on the right-hand | l side.     |   |
| Jploaded Documents Detai           | s                                 |                                                     |                                            |                                | + Upload             | d Documents |   |
| Categ                              | ory                               | Subcategories                                       | Amount                                     |                                | File Name(s)         |             |   |
| o recorde found                    |                                   |                                                     |                                            |                                |                      |             |   |

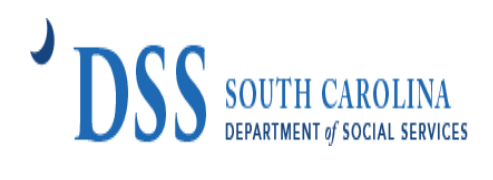

Once you have click the "Upload Documents" tab, the following box will appear.

| Provider Portal X +                          |                                                                                                    |                         |                       | - 0      |
|----------------------------------------------|----------------------------------------------------------------------------------------------------|-------------------------|-----------------------|----------|
| ightarrow C $rightarrow$ https://providerpoi | al-dev/#/dece/provider-grants/building-blocks-upload                                                                                                    | A" to                   | 8 3   إ               | <b>G</b> |
|                                              |                                                                                                    |                         |                       |          |
|                                              |                                                                                                    |                         |                       |          |
|                                              |                                                                                                    |                         |                       |          |
| Upload Document                              |                                                                                                    |                         |                       |          |
|                                              |                                                                                                    |                         |                       |          |
| 1. Select a spending cate                    | ory.Please read the categories carefully. Select the categories that best represent where you spend your funding and corresponds wi                                | ith your uploaded docu  | umentation. *         |          |
| 2 yeer <u>- of eget</u>                      | Systems of age in Kindergarten or older                                                                                                    |                         |                       |          |
| 2. Enter the amount from                     | ne document that should be applied to the category *                                                                                                    |                         |                       |          |
| Total Average Drivelyment: 0                 |                                                                                                    |                         |                       |          |
| 3. Click the Select button,                  | elect the file(s) to upload, and then click the Upload button. If the upload button is not clicked, the document will not be uploaded an + Select File(s)   Upload | id will not be saved. * |                       |          |
|                                              |                                                                                                    |                         |                       |          |
| The rid below will list the document         |                                                                                                    |                         | n on the right-hand s |          |
|                                              |                                                                                                    |                         | Cancel                | oume     |
| Catego                                       | Subsitiegenes Amount                                                                                                    |                         | File Name(s)          |          |
|                                              |                                                                                                    |                         |                       |          |
|                                              |                                                                                                    |                         |                       |          |
|                                              |                                                                                                    |                         |                       |          |

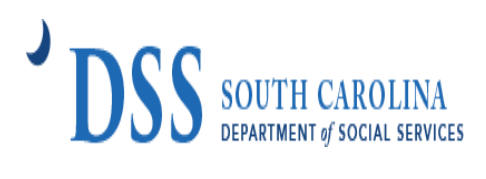

# **STEP 4: CATEGORIES**

Providers will enter your total spending for each category and subcategory.

A. Select a <u>spending category</u> from the drop-down box.

|           | pload Documents                                                                                                    | e categories that best represent where you spend your funding and corresponds with | n your uploaded de | ocument         | tation. * |       |     |
|-----------|----------------------------------------------------------------------------------------------------|------------------------------------------------------------------------------------|--------------------|-----------------|-----------|-------|-----|
|           | Personnel Costs Personnel Costs                                                                                                    |                                                                                    |                    |                 |           |       |     |
| They is a | Rent, Utilities, and Insurance     Facility maintenance and improvements     PPE, Cleaning, and other Health and Safety Practices     Equipment and Supplies     Goods and Services | I button is not clicked, the document will not be uploaded and<br>Upload           | will not be saved. | .*<br>ion on th |           |       |     |
| ŀ         |                                                                                                    |                                                                                    |                    |                 | Са        | ancel | our |

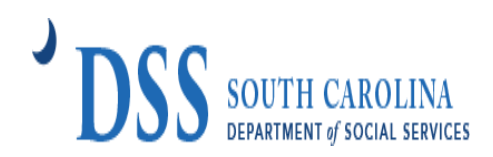

B. Next select <u>all subcategories</u> that apply. NOTE: You will be able to select multiple subcategories. This process will be used for all subcategories that apply to the providers spending.

| C C https://providerportal-dev/#/dece                       | e/provider-grants/building-blocks-uplo     | ad                          |                              |                               | AN to                | 8 \$  €      | (    |
|-------------------------------------------------------------|--------------------------------------------|-----------------------------|------------------------------|-------------------------------|----------------------|--------------|------|
|                                                             |                                            |                             |                              |                               |                      |              |      |
|                                                             |                                            |                             |                              |                               |                      |              |      |
| Upload Documents                                            |                                            |                             |                              |                               |                      |              |      |
| 0 years of open                                             |                                            |                             | 4 years of age*              |                               |                      |              |      |
| 1. Select a spending category.Please rea<br>Personnel Costs | ad the categories carefully. Select the ca | ategories that best represe | ent where you spend your fu  | nding and corresponds with y  | rour uploaded docur  | mentation. * |      |
| Please select all subcategories that app                    | ly: *                                      | ~                           |                              |                               |                      |              |      |
| 2                                                           | × category                                 |                             |                              |                               |                      |              |      |
|                                                             |                                            |                             |                              |                               |                      |              |      |
| Bonuses: sign-on, retention, merit                          | t based ne Upload                          | button. If the upload butto | n is not clicked, the docume | nt will not be uploaded and w | vill not be saved. * |              |      |
| Benefits-health dental, vision insu                         | Irance, retirement plans                   | Select File(s)              | 1 Upload                     |                               |                      |              |      |
| Paid leave - sick, family, maternity                        | ad while you are nere. It is not a list of |                             |                              |                               |                      |              | 10.  |
| Scholarships                                                | •                                          |                             |                              |                               |                      | Capaci       | - 20 |
| Category                                                    |                                            | Subcategories               |                              | Amount                        | F                    | le Name s    |      |
|                                                             |                                            |                             |                              |                               |                      |              |      |
|                                                             |                                            |                             |                              |                               |                      |              |      |

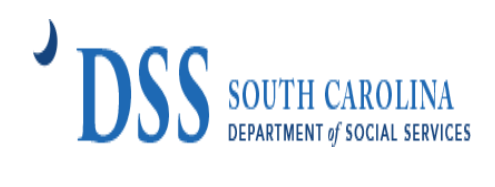

C. Enter the total "dollar" amount for the spending category.

| Unload Documents                                                                                                    |                                                                                                   |                                                          |                                                                                   |
|----------------------------------------------------------------------------------------------------|---------------------------------------------------------------------------------------------------|----------------------------------------------------------|-----------------------------------------------------------------------------------|
| opioad Documents                                                                                                    |                                                                                                   |                                                          |                                                                                   |
|                                                                                                    |                                                                                                   |                                                          |                                                                                   |
| 1. Select a spending category.Please read the categories of                                                                                                    | arefully. Select the categories that best represent                                               | where you spend your funding and corresponds             | with your uploaded documentation. *                                               |
| Personnel Costs                                                                                                    | ~                                                                                                 |                                                          |                                                                                   |
| Please select all subcategories that apply: *                                                                                                    | 3)                                                                                                |                                                          |                                                                                   |
| Payroll                                                                                                    | · · ·                                                                                             |                                                          |                                                                                   |
|                                                                                                    | Redae also seasons a                                                                              |                                                          |                                                                                   |
| 2. Enter the amount from the document that should be app                                                                                                    | lied to the category *                                                                            |                                                          |                                                                                   |
| 2. Enter the amount from the document that should be app<br>\$75,000                                                                                                    | lied to the category *                                                                            |                                                          |                                                                                   |
| 2. Enter the amount from the document that should be app<br>\$75,000     3. Click the Select button, select the file(s) to upload, and t                                                                                                    | ned to the Category *<br>nen click the Upload button. If the upload button is                     | not clicked, the document will not be uploaded           | and will not be saved. *                                                          |
| 2. Enter the amount from the document that should be app<br>\$75,000     3. Click the Select button, select the file(s) to upload, and t                                                                                                    | ned to the category * nen click the Upload button. If the upload button is + Select File(s) 1     | not clicked, the document will not be uploaded           | I and will not be saved. *                                                        |
| 2. Enter the amount from the document that should be app<br>\$75,000     3. Click the Select button, select the file(s) to upload, and the select button is the file(s) to upload, and the select button is the select the file(s) to upload.                                                                                                    | nen click the Upload button. If the upload button is + Select File(s)                             | not clicked, the document will not be uploaded<br>Upload | l and will not be saved. *<br>placed Decoments button on the right hand           |
| 2. Enter the amount from the document that should be app<br>\$75,000     3. Click the Select button, select the file(s) to upload, and the select button is upload while you can be applied while you can be applied while y                                                                              | nen click the Upload button. If the upload button is           +         Select File(s)         1 | not clicked, the document will not be uploaded<br>Upload | I and will not be saved. *                                                        |
| 2. Enter the amount from the document that should be app<br>\$75,000      3. Click the Select button, select the file(s) to upload, and the<br>fore and fait the documents that pay upload where a<br>fore and fait the documents that pay upload where a<br>fore and fait the documents that pay upload where a<br>fore and fait the documents that pay upload where a<br>fore and fait the documents that pay upload where a<br>fore and fait the documents that pay upload where a<br>fore and fait the documents that pay upload where a<br>fore and fait the documents that pay upload where a<br>fore and fait the documents that pays upload where a<br>fore and fait the documents that pays upload where a<br>fore and fait the documents that pays upload where a<br>fore and the fait the documents that pays upload where a<br>fore a fait the documents that pays upload where a<br>fore a fait the documents that pays upload where a<br>fore a fait the documents that pays upload where a<br>fore a fait the documents that pays upload where a<br>fore a fait the documents that pays upload where a<br>fait the documents that pays upload where a<br>fait the documents the documents that pays upload where a<br>fait the documents that pays upload where a<br>fait the documents that pays upload where a<br>fait the documents that pays upload where a<br>fait the documents the documents that pays upload where a<br>fait the documents that pa | nen click the Upload button. If the upload button is<br>+ Select File(s)                          | not clicked, the document will not be uploaded           | I and will not be saved. *<br>placed Decommente botton on the right have          |
| 2. Enter the amount from the document that should be app<br>\$75,000     3. Click the Select button, select the file(s) to upload, and the select button, select the file(s) to upload, and the select button is the select button is the select button.                                                                                                    | nen click the Upload button. If the upload button is           +         Select File(s)         1 | not clicked, the document will not be uploaded<br>Upload | I and will not be saved. *<br>Privat Decommendation on the right hom<br>File turn |

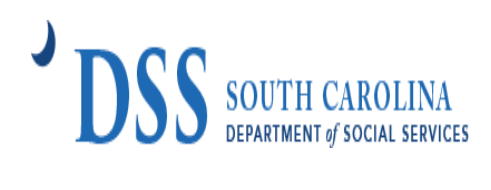

#### D. Click select file(s).

| Upload Documents              | }                                     |                                           |                              |                             |                        |                |
|-------------------------------|---------------------------------------|-------------------------------------------|------------------------------|-----------------------------|------------------------|----------------|
| 1. Select a spending categ    | ory.Please read the categories caref  | ully. Select the categories that best rep | resent where you spend yo    | our funding and corresponds | with your uploaded doc | cumentation. * |
| Personnel Costs               |                                       | V                                         |                              |                             |                        |                |
| Please select all subcatego   | pries that apply: *                   |                                           |                              |                             |                        |                |
| Payroll                       |                                       | ×                                         |                              |                             |                        |                |
| 2. Enter the amount from t    | he document that should be applied    | to the category *                         |                              |                             |                        |                |
| \$75,000                      |                                       |                                           |                              |                             |                        |                |
| 3. Click the Select button, s | elect the file(s) to upload, and then | click the Upload button. If the upload b  | utton is not clicked, the do | cument will not be upload   | Select Fil             | le(s)          |
| low will list the decurrente  |                                       | + Select File(s)                          | 🛨 Upload                     |                             |                        |                |
| now will list the documents   |                                       |                                           |                              |                             |                        |                |
|                               |                                       |                                           |                              |                             |                        | Ornert         |
| - d Decumento Deteilo         |                                       |                                           |                              |                             |                        |                |

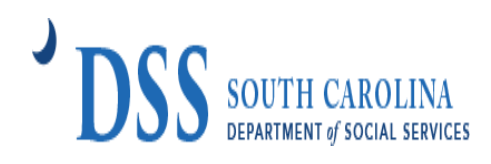

E. All saved files on your device will appear. Select the file(s) to upload for the category then click the "upload button."

| C Open                                                       |                                        |                       |                 | ×      |
|--------------------------------------------------------------|----------------------------------------|-----------------------|-----------------|--------|
| $\leftarrow$ $\rightarrow$ $\checkmark$ $\uparrow$ 📜 $>$ Thi | is PC > Desktop > Samples              | <ul><li>ン O</li></ul> | rch Samples     | م      |
| Organize 🔻 New folde                                         | er                                     |                       | a<br>a<br>a ▼   | . ?    |
| S This PC                                                    | Name                                   | Date modified         | Туре            | Size   |
| 3D Objects                                                   | 🛃 Sample Payroll Record for Farm Labor | 6/22/2022 10:52 AM    | Adobe Acrobat D | 42     |
| 🛄 Desktop                                                    |                                        |                       |                 |        |
| Documents                                                    |                                        |                       |                 |        |
| 🖶 Downloads                                                  |                                        |                       |                 |        |
| Music                                                        |                                        |                       |                 |        |
| Pictures                                                     |                                        |                       |                 |        |
| 🛃 Videos                                                     |                                        |                       |                 |        |
|                                                              |                                        |                       |                 |        |
| 1                                                            |                                        |                       |                 |        |
| • · · · · · ·                                                |                                        |                       |                 |        |
| · · · ·                                                      | <                                      |                       |                 | >      |
| File nam                                                     | ne:                                    | ~ Cu:                 | stom files      | $\sim$ |
|                                                              | L                                      |                       | Open C:         | ancel  |
|                                                              |                                        |                       |                 |        |

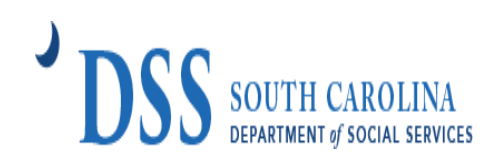

F. All uploaded documents will appear in the box.

|    | 🗅 https://scvoucher-dev/Login.asp 🗙 💿 Provider Portal                                                                                                    | x +                                                                      |                       |                    |          |          |           |          | -      |     |  |
|----|----------------------------------------------------------------------------------------------------|--------------------------------------------------------------------------|-----------------------|--------------------|----------|----------|-----------|----------|--------|-----|--|
|    | ightarrow C $rightarrow$ https://providerportal-dev/#/dece/provider-grant                                                                                                    | s/building-blocks-upload                                                 |                       |                    | AN €     | 6        | ¢         | l ζ≞     | Ē      | •   |  |
|    | Provider Portal                                                                                                    |                                                                          |                       |                    |          |          |           |          | EN     | ES  |  |
| 6  |                                                                                                    | SC Building Blocks - Document Upload                                     |                       |                    |          |          |           |          |        |     |  |
| ₽  | Here you can upload receipts and other documents that show how you spent your grant money. Begin by looking up your CC number below, then follow the instructions. Please note that you may only upload.PDF,JPG, and .PNG files. |                                                                          |                       |                    |          |          |           |          |        |     |  |
| =  | CC Number Lookup                                                                                                    |                                                                          |                       |                    |          |          |           |          |        |     |  |
| 0  | Please enter the numeric portion of your CC number and click the Search button. *                                                                                                    |                                                                          |                       |                    |          |          |           |          |        |     |  |
| 0  | CC000075 Q Search                                                                                                    |                                                                          |                       |                    |          |          |           |          |        |     |  |
| ÷. | Provider Name: We Raise Em Write Child Care<br>If this is incorrect, please confirm that you entered the correct CC number above. If not, then enter the correct CC number and click the Search button.                          |                                                                          |                       |                    |          |          |           |          |        |     |  |
|    | The grid below will list the documents that you upload while you are                                                                                                    | here. It is not a list of all the documents you have ever uploaded. To u | pload documents, clic | ck the Upload Doci | uments t | utton on | the right | -hand si | de.    |     |  |
|    | Uploaded Documents Details                                                                                                    |                                                                          |                       |                    |          |          | + U       | pload (  | )ocume | nts |  |
|    | Category                                                                                                    | Subcategories                                                            | Amount                |                    |          | File Na  | ame(s)    |          |        |     |  |
|    | Personnel Costs                                                                                                    | Payroll                                                                  |                       | W-9 Form.pdf       |          |          |           |          |        |     |  |
|    | Personnel Costs                                                                                                    | Payroll                                                                  |                       | W-9 Form.pdf       |          |          |           |          |        |     |  |
|    | DSS SOUTH CAROLINA<br>DESARTMENT of SOCIAL SERVICES<br>Copyright © 2022 Social Services                                                                                                    | with Carolina Department of Social Services                              |                       |                    |          |          |           |          |        |     |  |

#### You will repeat <u>STEP 4</u> for each <u>category</u> and <u>subcategories</u>.

# Once you have uploaded documents, you may close your browser!

Questions about the SC Building Blocks – Stabilization Grant Reporting Portal?

Email Address: <a href="mailto:scstabilizationgrant@dss.sc.gov">scstabilizationgrant@dss.sc.gov</a>

Telephone: Tameka Pauling at (800) 476-0199